## ÇÜBİS Şifresini Unutan Öğrenciler

<u>https://login.cu.edu.tr/Login.aspx?ReturnUrl=%2f</u> adresindeki web sayfasından altta gösterilen ve kırmızı renk ile belirtilen " **Şifremi Unuttum**" butonu ile şifrelerini yenileyebilirler.

| ₿ÇÜBİS       |                                   |  |
|--------------|-----------------------------------|--|
| 👗 Ku         | illanıcı Adı                      |  |
| <b>₽</b> Şit | fre                               |  |
| Şifremi (    | Şifremi Unuttum Temizle Giriş Yap |  |

## Microsoft Teams / CuLMS Şifresini Unutan Öğrenciler

ÇÜBİS programlarına giriş yapıp "obs "kutucuğunu seçtikten sonra açılan sayfada

1-) Şekil-1'de gösterilen kırmızı renkli " <mark>Uzaktan Öğretim (Teams/CuLMS) Bilgilerimi Göster</mark>" butonuna tıklayıp

2-) Şekil-2'de gösterilen kırmızı renkli " Microsoft Teams / CuLMS Şifremi Unuttum / Giriş Yapmıyorum" butonunu tıklayarak

3-) Şekil-3'te gösterilen yeşil renkli kutucuktan yeni şifrelerini alabilirler.

4-) Cep telefonu ile girişlerde sorun yaşayanlar bilgisayardan giriş yapabilirler.

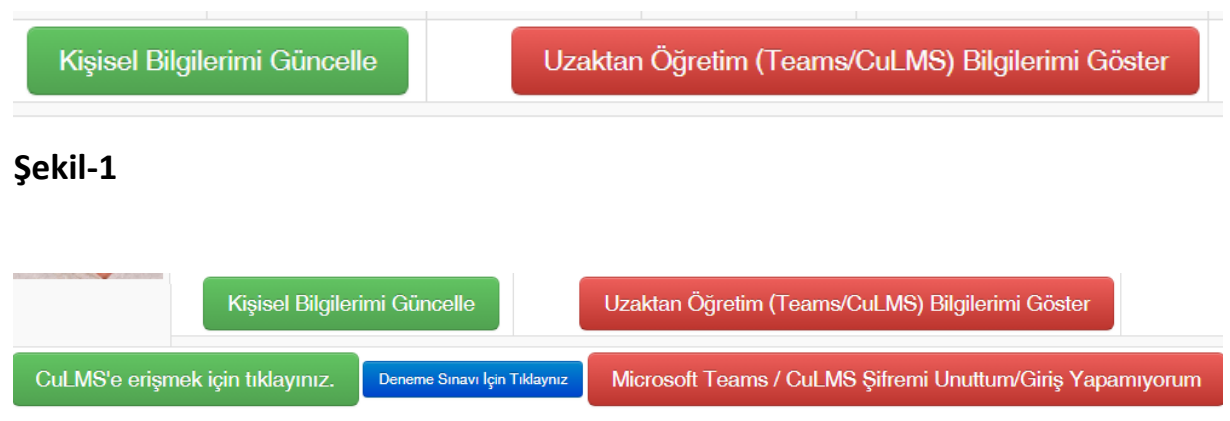

Sevgili Öğrencimiz,

CuLMS Uzaktan Öğretim sistemi ve Microsoft Teams kullanıcı adı ve şifreniz aşağıdaki gibidir.

## Şekil-2

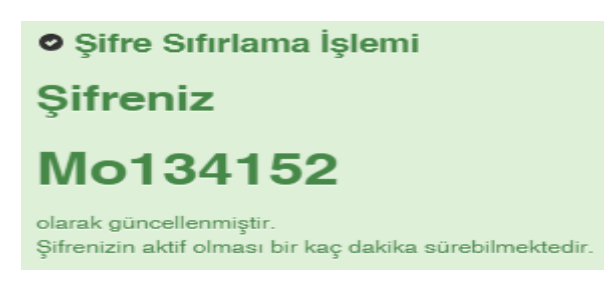